## **FGSV Regelwerke runterladen**

Wichtige Voraussetzung: Citrix Workspace App (oder alternativ Citrix Receiver) muss auf dem Gerät installiert sein

- Citrix Workspace app
  - Link: <u>Citrix Workspace app 2203 for Windows Citrix</u>
- Alternative: <u>Receiver 4.12 for Windows Citrix</u> (ältere Version/ App)

## Anleitung zum Download:

• Auf die Seite der FH Münster  $\rightarrow$  Quicklinks  $\rightarrow$  Bibliothek

| 🚸 FH MÜNSTEF                                             |                                       |
|----------------------------------------------------------|---------------------------------------|
| Quicklinks                                               |                                       |
| AStA FH Münster                                          |                                       |
| Bibliothek                                               |                                       |
| Datenverarbeitungszentrale                               | Informieren, bewerben, einschreiben 🔿 |
| FH Exam                                                  |                                       |
| FH-Shop                                                  |                                       |
| FH-Stellenmarkt mit Angebote<br>von externen Unternehmen |                                       |
| ILIAS Lernplattform                                      |                                       |
| intern - Die Hochschule                                  |                                       |
| International Office                                     |                                       |
| Mensen                                                   |                                       |
| myFH-Portal                                              |                                       |
| PLUSPUNKT                                                |                                       |
| Pressemitteilungen                                       |                                       |

• Runter scrollen → Findex: "Anmeldung im Bibliothekskonto" (auf der linken Seite)

| Quicklinks 🗡                                                                                                    |                                    |
|----------------------------------------------------------------------------------------------------|------------------------------------|
|                                                                                                    |                                    |
|                                                                                                    | Startseite > Die Bibliothek        |
|                                                                                                    | Die Bibliothek                     |
|                                                                                                    |                                    |
| FINDEX                                                                                                    | Suche im FIN                       |
| Anmeldung im Bibliothekskontd                                                                                           | Hilfe zur Literatursuche im FINDEX |
| Selbstregistrierung                                                                                                    |                                    |
| Mit der Selbstregistrierung beantragen Sie<br>eine Benutzerkennung der FH Münster<br>(FH-Kennung = Bibliothekskennung). |                                    |
| Rückaabeautomat                                                                                                    |                                    |
| Sie können Bücher rund um die Uhr<br>zurückgeben, auch außerhalb der<br>Öffnungszeiten.                                 | SCHLIESSUNG                        |

• Nach der Anmeldung  $\rightarrow$  "Datenbank"  $\rightarrow$  "Bauingenieurwesen"

| Winversity of Applied Sciences                |                                                     |                                       |
|-----------------------------------------------|-----------------------------------------------------|---------------------------------------|
| Suche <b>* Datenbanker</b> Konto <del>*</del> |                                                     | 🔲 🗮 ★ 0 🕒 ms819320 abmelden           |
| ♠ / Datenbanken                               |                                                     |                                       |
| Suche nach Datenbanken                        |                                                     |                                       |
| Titel, Beschreibung, Schlagwörter             | c                                                   | R Suchen                              |
| Fachgebiet                                    |                                                     |                                       |
| Allgemeine Nachschlagewerke 16                | Energie - Gebäude - Umwelt 13                       | Oecotrophologie - Facility Management |
| Architektur 20                                | Gesundheit 31                                       | Physikingenieurwesen 14               |
| Bauingenieurwesen 34                          | Institut für Berufliche Lehrerbildung (IBL)         | Recht 13                              |
| Chemieingenieurwesen 16                       | Institut für Technische Betriebswirtschaft (ITB) 17 | Sozialwesen 28                        |
| Design 15                                     | Kunstakademie 13                                    | Sprachenzentrum                       |
| Elektrotechnik und Informatik                 | Maschinenbau 15                                     | Wirtschaft 32                         |

 Im Fachgebiet Bauingenieurwesen → Nr. 7 "FGSV Technisches Regelwerk – Datenbank zum Straßenbau"

|   | 5 |    | Beck online - juristische Fachdatenbank                                                               | ☆ | Ľ  | " | Oe<br>In: |
|---|---|----|----------------------------------------------------------------------------------------------------|---|----|---|-----------|
|   | 6 |    | Bronstein Taschenbuch der Mathematik                                                                  | ☆ | Ľ  | " | Be<br>W   |
|   | 7 |    | Dataholz - Datenblätter zum Holzbau                                                                   | ☆ | Ľ  | " | An        |
|   | 8 |    | Detail Inspiration - Online-Archiv der Zeitschrift Detail                                             | ☆ | Ċ  | " | A         |
|   | 9 |    | Dokumentation Straße - Referatedienst für Straßenbau und<br>Straßenverkehrstechnik                    | ☆ | C2 | " |           |
| 1 | 0 |    | DVGW-Regelwerk – technische Regeln für Gas und Wasser                                                 | ☆ | C  | " |           |
| 1 | 1 |    | DWA Regelwerk - Datenbank der Deutschen Vereinigung für<br>Wasserwirtschaft, Abwasser und Abfall e.V. | ☆ | Ľ  | " |           |
| 1 | 2 |    | Einkaufsführer Bau - Datenbank zu Warengruppen und Adessen zum<br>Thema Bau                           | ☆ | C  | " |           |
| 1 | 3 | -9 | Fachwörterbuch 'E&S Dictionary' (Deutsch-Englisch/Englisch-Deutsch)                                   | ☆ | ¢  | " |           |
| 1 | 4 | 9  | FGSV Technisches Regelwerk - Datenbank zum Straßenbau                                                 | ☆ | Ľ  | " |           |
| 1 | 5 |    | Fraunhofer-Publica - Datenbank zu Publikationen und Patenten der<br>Fraunhofer-Institute              | ☆ | Ľ  | " |           |

## • Im neuen Fenster den Link im roten Kasten öffnen

| 🗙   😻 Willkommen               | an der FH Münster 🗙 📄 Die Bibliothek - FH Münster 🗙 📰 Treffer 7 von 19 im Bere                | ich Empfi 🗙 🕂                                       |              |
|--------------------------------|-----------------------------------------------------------------------------------------------|-----------------------------------------------------|--------------|
| ib-muenster.digibib.net        | t/eres/record/digilink:175629?start=1&count=20&area=Bauingenieurwesen&context=t               | op&hitcount=19&pos=7                                |              |
| FH I<br>Univ                   | <br>Treffer 7 von 19 im Bereich Empfohlen von der FH Münster                                  |                                                     | ×            |
| Suche 🔻                        | Vorheriger Treffer                                                                            | Nächster Treffer 💙                                  | 320 abmelden |
| ♠ / Datenb Suche no Titel, Bes | FGSV Technisches Regelwerk - Datenbo                                                          | unk zum Straßenbau<br>w.de/start/fhbms/FGSV 🗹       |              |
| Empfohle                       | Bibliographische Daten      Beschreibung: Straßenbau von A-Z, herausgegeben von der Forschung | sgesellschaft für Straßen- und Verkehrswesen (FGSV) | vesen        |
|                                | Fachgebiet: Bauingenieurwesen                                                                 |                                                     |              |
| 2                              | Hinweis:                                                                                      |                                                     | 34           |
| 3                              | 💙 Beschreibung exportieren 🖻                                                                  |                                                     | 12           |
| 4                              | ❤ Zitieren ♥                                                                                  |                                                     | n der 34     |
| 5                              |                                                                                               |                                                     | 34           |
| 6                              | Vorheriger Treffer                                                                            | Nächster Treffer 🗲                                  | nagement 9   |
| 7                              |                                                                                               |                                                     | Schließen 6  |
|                                |                                                                                               | Wirtschaft                                          | 8            |

• "Die Datenbank in einem separaten Fenster starten"

| www-fr.redi-bw.de/session/FGSV-85429a5f.html                                                                                                    |                                                                                                    |
|----------------------------------------------------------------------------------------------------|----------------------------------------------------------------------------------------------------|
|                                                                                                    |                                                                                                    |
| Für die Nutzung der Windows-basierten Datenbanken benötigen Sie eine Software von Ci<br>Wenn Sie die Citrix Workspace-App oder den Citrix Receiver installiert haben, können<br>Bitte beachten Sie, dass der Zugriff auf die gespeicherten und gedruckten Rechercheerg | rix zur Anzeige der Datenbank-Oberfläche. Nähere Informationen hierzu finden Sie in der <u>Hilfe zur Datenbank</u> .<br>die Datenbank in einem separaten Fenster starten einster erfolgen muss. |

• Unter Downloads  $\rightarrow$  " Datei öffnen"

| 1    | Downloads                                              | ) Q | … ☆ |
|------|--------------------------------------------------------|-----|-----|
| en i | FGSV-85429a5f.ica<br>Datei öffnen<br>FGSV-85429a5f.ica | D   | Ŵ   |
| -    | meni anzeigen                                          |     | -   |
|      |                                                        |     |     |

• Regelwerk suchen (mit einem Suchbegriff, Abkürzung, etc.)

| Database - (                   | Citrix Workspace                                                                                                    | FGSV Reader V 3.0.9                                                                                                    | 0 × |
|--------------------------------|----------------------------------------------------------------------------------------------------|----------------------------------------------------------------------------------------------------|-----|
| PGSV<br>Nervs                  | unitality constraining and                                                                                                   |                                                                                                    |     |
| Update<br>Letztes Update       | 48.04.2024                                                                                                    | Vilkommen ×<br>FGSV/News Logbuch Abkluzungen Inhaltsübersicht                                                                                                    |     |
| Q<br>Suche                     | Suchbegriff<br>Abkürzung                                                                                                    | GSV g Der Verlag der<br>Forschungsgesellschaft für Straßen- und Verkehrswesen                                                                                                    |     |
| Favoriten<br>Chronik<br>Gesant | FGSV Nummer FGSV Nummer Volltext Dokumentstatus @n urgätige Onu urgätige Onu urgätige Onu urgätige Onu urgätige Onu urgätige | FGSV - Technisches Regelwerk - Digital<br>mt der Software<br>FGSV Reader<br>Impressum: FGSV Verlag GmbH<br>Weseninger Str. 17<br>D-S099 Kin<br>For: ++49 (0) 2286 / 38.45.40<br>Fax: ++49 (0) 2286 / 38.45.40 |     |
| Suchbegilfe                    | Parameter Volltestsuche Nur im Tiel Häufgiet emitteh Srippet anzeigen Euchen Leeren                                          |                                                                                                    |     |

• Falls ein älteres oder ungültiges Regelwerk gesucht wird kann man den Dokumentenstatus ändern

| O Database -          | Citrix Workspace                                                   |                  | JV 3C331011 |                                                               |
|-----------------------|--------------------------------------------------------------------|------------------|-------------|---------------------------------------------------------------|
| )<br>Start Dol        | kument Lizenz                                                      | Zum Verlag       | Info        | FG5¥ Read                                                     |
| FGSV<br>News          |                                                                    |                  |             |                                                               |
| Update                |                                                                    |                  |             | Wilkommen ×<br>ERSV News Lonbuch Abkiizungen Inbaltsübersicht |
| Letztes Update        | 16.04.2024                                                         |                  |             |                                                               |
| <b>P</b><br>Suche     | Suchbegriff<br>Abkürzung                                           |                  |             | Der Verlag der<br>Forschungsgesellschaft für Straßen- und     |
| <b>★</b><br>Favoriten | Titel<br>FGSV Nummer                                               |                  |             |                                                               |
| Chronik               | Volltext                                                           |                  |             |                                                               |
| Gesamt                | Dokumentstatus<br>nur gültige<br>nur ungültige<br>alle             |                  |             |                                                               |
| Suchbegriffe          | Parameter Volltes           Nur im Titel           Häufigkeit ermi | itsuche<br>tteln | -           |                                                               |
| Archiv                | Snippet anzeig                                                     | en               |             |                                                               |
| Archiv                | Suchen                                                             | [                | Leeren      |                                                               |

• Nach der Auswahl des Regelwerks  $\rightarrow$  über Drucken

| 🎯 Database - C                             | itrix Workspace                 |                                        |                                                       |                          |                                                      |
|--------------------------------------------|---------------------------------|----------------------------------------|-------------------------------------------------------|--------------------------|------------------------------------------------------|
|                                            |                                 |                                        |                                                       |                          | FGSV Reader V 3.0.9                                  |
| Start Doku                                 | iment Lizenz Zum Verlag Info    |                                        |                                                       |                          |                                                      |
| Dokument<br>Einstellungen<br>Konfiguration | Fenster aus<br>Reader           | Kommentar<br>ein-/ausblend<br>Dokument | e Text P<br>den auswählen                             | Problemmeldung<br>senden | an l                                                 |
| Update                                     |                                 | Dokumente                              |                                                       |                          |                                                      |
| Letztes Update: 1                          | 16.4.2024                       | Gefundene                              | Dokumente: 37                                         |                          |                                                      |
|                                            |                                 | FGSV Nr.                               | Abkürzung                                             |                          |                                                      |
| 0                                          | Suchbegriff                     | 797                                    | TL Asphalt-StB                                        | Technische Lieferbeding  | gungen für Asphaltmischgut für den Bau von Verkehrs  |
|                                            | ztv                             | 798                                    | ZTV BEA-StB                                           | Zusätzliche Technische   | Vertragsbedingungen und Richtlinien für die Bauliche |
| Suche                                      | Abkürzung                       | 799                                    | ZTV Asphalt-StB                                       | Zusätzliche Technische   | Vertragsbedingungen und Richtlinien für den Bau vo   |
|                                            |                                 | 890                                    | ZTV RD0 Beton-S                                       | Zusätzliche Technische   | Vertragsbedingungen und Richtlinien für den Bau vor  |
| *                                          | Titel                           | 891                                    | TL Beton-StB                                          | Technische Lieferbedin   | gungen für Baustoffe und Baustoffgemische für Tragso |
| Favoriten                                  |                                 | 4                                      |                                                       |                          |                                                      |
| Tavoiteri                                  | FGSV Nummer                     | Willkommen                             | × Dokumentliste                                       | × 799 ZTV Asphalt-StB Z  | lus 🗙                                                |
|                                            | Valltavt                        | 799 ZTV                                | Asphalt-StB Zusätzli                                  | che Technische Vertr     | aasbedingungen und Bichtlinien für den Baus          |
|                                            | Volitext                        | 1 1002177                              |                                                       |                          | agsbeamgangen and rachamien far den baa              |
| Chronik                                    | L                               | Suchen                                 | Inhalt Dokumentdate                                   | n                        |                                                      |
|                                            | Dokumentstatus                  | Titelblatt                             |                                                       |                          |                                                      |
|                                            | <ul> <li>nur gültige</li> </ul> | BMV AR:                                | 5 14/13 vom 19. Dezem  <br>halt-StB 07/13             | ber 2013                 |                                                      |
|                                            | o nur ungültige                 | Inhaltsüb                              | ersicht                                               |                          |                                                      |
| Liesamt                                    | 🔾 alle                          | + 1 Allgeme                            | eines                                                 |                          |                                                      |
|                                            | Parameter Volltextsuche         | + 2 Bausto<br>+ 3 Ausfüh<br>+ 4 Grenzv | tte, Baustoffgemische<br>rung<br>verte und Toleranzen |                          |                                                      |
| Suchbegriffe                               | Nur im Titel                    | + 5 Prüfung                            | gen                                                   |                          | Zusatzlich                                           |
| odenbegnite                                | Häufigkeit ermitteln            | + 6 Mänge<br>+ 7 Aufmaß                | lansprüche<br>Je und Abrechnung                       |                          | für den Ba                                           |
|                                            | -<br>Snippet anzeigen           | + Anhänge                              | and Abroomlang                                        |                          |                                                      |
| 000                                        |                                 | + Bilder                               |                                                       |                          |                                                      |
| Archiv                                     | Suchen                          | + Tabellen                             |                                                       |                          |                                                      |
|                                            | Leelen                          |                                        |                                                       |                          |                                                      |
|                                            |                                 |                                        |                                                       |                          |                                                      |
|                                            |                                 |                                        |                                                       |                          |                                                      |
|                                            |                                 |                                        |                                                       |                          |                                                      |
|                                            |                                 |                                        |                                                       |                          | Herausgeber: Fors                                    |

• Druckfester öffnet sich  $\rightarrow$  mit "OK" bestätigen

| Start Dok                                  | ument Lizenz Zum ¥erlag Info  |                                                    |                                                |                                                                             |
|--------------------------------------------|-------------------------------|----------------------------------------------------|------------------------------------------------|-----------------------------------------------------------------------------|
| Dokument<br>Einstellungen<br>Konfiguration | Fenster aus<br>Reader         | Kommentare<br>ein-/ausblenden<br>Dokument          | dung Drucken                                   |                                                                             |
| Update                                     |                               | Dokumente                                          |                                                |                                                                             |
| Letztes Lindate:                           | 16.4.2024                     | Gefundene Dokumente: 37                            |                                                |                                                                             |
| Letztes opuate.                            | 10.412024                     | EGSV Nr Abkürzung                                  |                                                | Titel                                                                       |
| 0                                          | Suchbegriff                   | 797 TL Asphalt-StB Technis                         | che Lieferbedin <b>Drucken</b>                 | ? ×                                                                         |
|                                            | ztv                           | 798 ZTV BEA-StB Zusätzli                           | he Technische Drucker                          | estigungen - Asphal                                                         |
| Suche                                      | Abkürzung                     | 799 ZTV Asphalt-StB Zusätzli                       | he Technische Name: PDE-Datei-Ausgabe          | ▼ Eigenschaften s Asphalt                                                   |
|                                            |                               | 890 ZTV RD0 Beton-S Zusätzli                       | he Technische                                  | rkehrsflächen bei Anw                                                       |
| *                                          | Titel                         | 891 TL Beton-StB Technis                           | che Lieferbedin Tup: ImagePrinter Pro 4 0 0 0  | tteln und Fahrbahnder                                                       |
| Favoriten                                  | ECCV Numerou                  | 4                                                  | Standort: ImagePort:                           |                                                                             |
|                                            | FG5V Nummer                   | Willkommen 🗙 Dokumentliste 🗙 799.2                 | V Asphalt-StB Z Kommentar: ImagePrinter Pro    | Ausgabe in Datei                                                            |
|                                            | Volltext                      | 799 ZTV Asphalt-StB Zusätzliche Teo                | nnische Vertr                                  | ingen aus Asphalt                                                           |
|                                            |                               |                                                    | Druckbereich                                   | Exemplare                                                                   |
| Chronik                                    | Delumentatatur                | Suchen Inhalt Dokumentdaten                        | • Alles                                        | Angahl Exemplare: 1                                                         |
| _                                          |                               | Titelblatt<br>BMV ABS 14/13 your 19, December 2013 | ◯ <u>S</u> eiten <u>v</u> on: 1 <u>b</u> is: 1 |                                                                             |
|                                            | nur gultige     nur umgillige | + ZTV Asphalt-StB 07/13                            | C Markierung                                   |                                                                             |
| Gesamt                                     | onur ungulige                 | Inhaltsübersicht                                   |                                                |                                                                             |
| Goodine                                    |                               | + 1 Allgemeines<br>+ 2 Baustoffe Baustoffgemische  |                                                | OK Abbrechen                                                                |
|                                            | Parameter Volltextsuche       | + 3 Ausführung                                     |                                                |                                                                             |
|                                            |                               | + 4 Grenzwerte und Toleranzen                      | 7usätz                                         | liche Technische Vertrags                                                   |
| Suchbegriffe                               |                               | + 6 Mängelansprüche                                | für de                                         |                                                                             |
|                                            | Häufigkeit ermitteln          | + 7 Aufmaße und Abrechnung                         | tur de                                         | en Bau von Verkenrsflache                                                   |
|                                            | Snippet anzeigen              | + Anhänge<br>+ Bilder                              |                                                |                                                                             |
| Arobiu                                     |                               | + Tabellen                                         |                                                | ZTV Asph                                                                    |
| Archiv                                     | Suchen Leeren                 |                                                    | 4                                              |                                                                             |
|                                            |                               |                                                    | 1                                              |                                                                             |
|                                            |                               |                                                    |                                                | Ausgabe 2007 / F                                                            |
|                                            |                               |                                                    |                                                |                                                                             |
|                                            |                               |                                                    | Herausgeber:                                   | Forschungsgesellschaft für Straßen- und<br>Arbeitsgruppe "Asphaltbauweisen" |
|                                            |                               |                                                    | FGSV-Nr.:                                      | FGSV 799                                                                    |
|                                            |                               |                                                    |                                                |                                                                             |

• WICHTIG! : Datei laden lassen (kann bei großen Dateien, viele Seiten, etwas länger dauern)

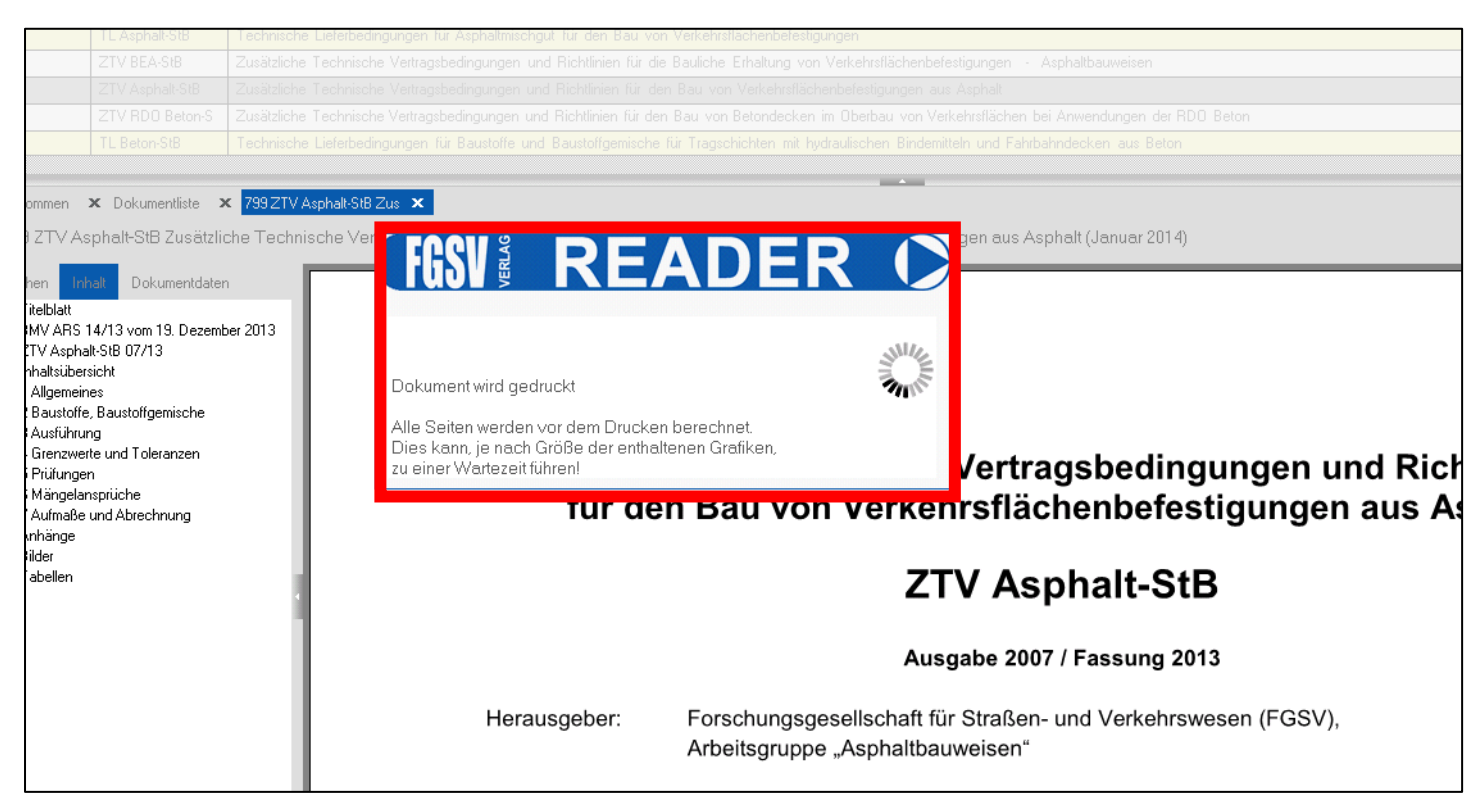

 Nach dem "drucken" → zurück auf die Internetseite und <u>FGSV Reader schließen</u> → auf den Download Button klicken

|              | 1 IBplus - FGSV session x +                                                                                                    |
|--------------|----------------------------------------------------------------------------------------------------|
| $\leftarrow$ | C A Nicht sicher   www-fr.redi-bw.de/session/FGSV-6a34c86a.html                                                                                                    |
|              |                                                                                                    |
| ?            | Für die Matzung der Windows-basierten Datenbanken benötigen Sie eine Software von Citrix zur Anzeige der Datenbank-Oberfläche. Nähere Informationen hierzu finden Sie                                                                                                    |
| i            | Wenn Sie die Citrix Workspace-App oder den Citrix Receiver installiert haben, können Sie <u>die Datenbank in einem separaten Fenster starten.</u><br>Bitte beachten Sie, dass der Zugriff auf die gespeicherten und gedruckten Rechercheergebnisse auch dann über das Download-Icon in diesem Fenster erfolgen muss. |
| <b>x</b>     |                                                                                                    |
| L            |                                                                                                    |
| MENU         | -                                                                                                    |

Bei einzelnen Dateien → Doppelklick auf die Datei

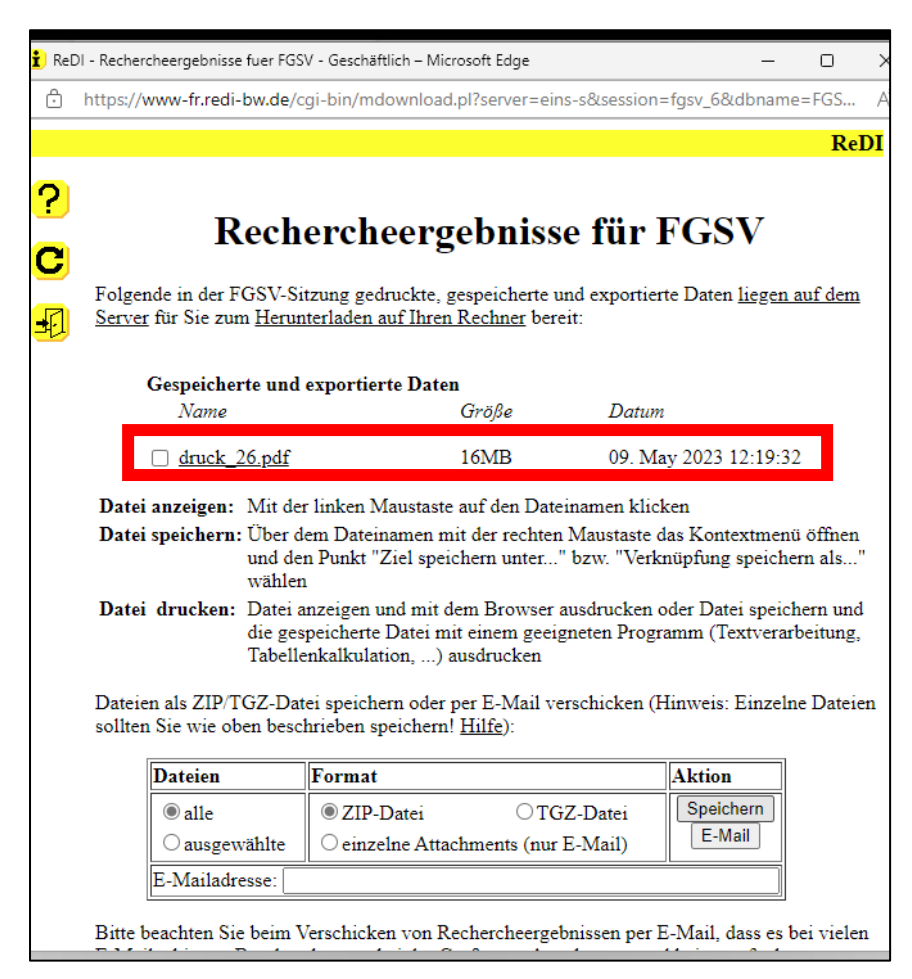

• PDF öffnet sich  $\rightarrow$  über "Speichern unter" an gewünschtem Ort speichern  $\rightarrow$  Achtung: Titel ändern!

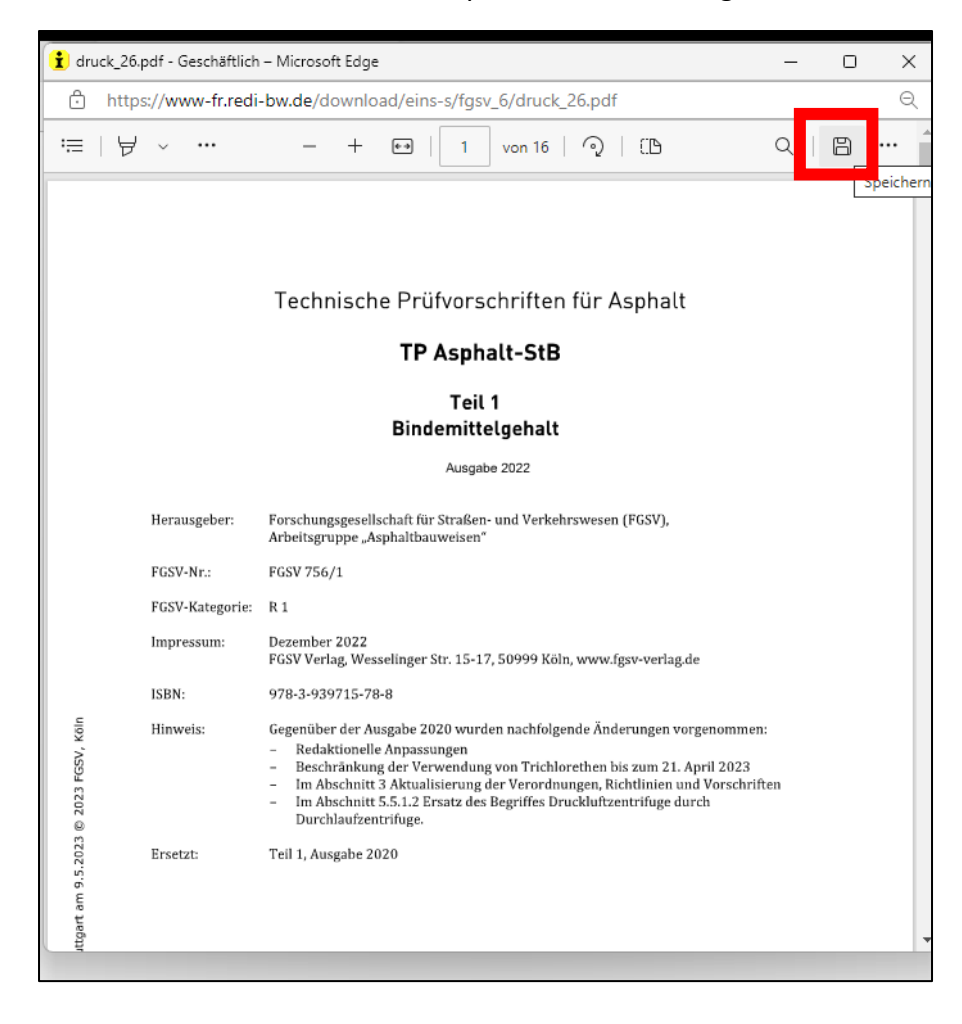

• Bei mehreren Dateien optional als ZIP-Datei runterladen  $\rightarrow$  unter Downloads zu finden

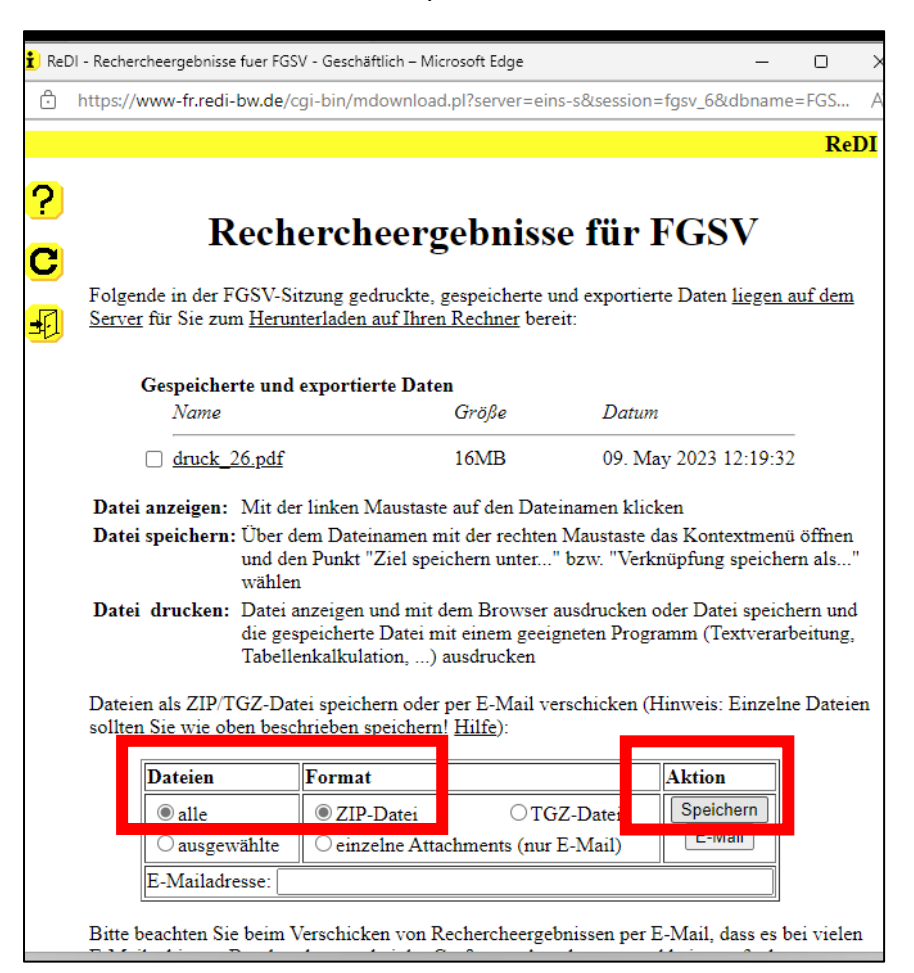